#### Pasos a seguir para emparejar el bolígrafo Live Pen 2:

NULO LIVE

- 1. Desemparejar todos los bolígrafos del móvil.
- 2. Borrar HDRouter.
- 3. Descargar nuevo HDRouter Live.
- 4. Dar permisos para instalar la nueva aplicación.
- 5. Abrir la nueva aplicación.
- 6. Emparejar el bolígrafo.
- 7. Otra forma de emparejar.
- 8. Encontrar el bolígrafo a emparejar.
- 9. Si no encuentra ningún bolígrafo.

#### Ajustes -> Bluetooth

(Solo realizar en el caso en el que previamente se hubiera usado algún bolígrafo digital)

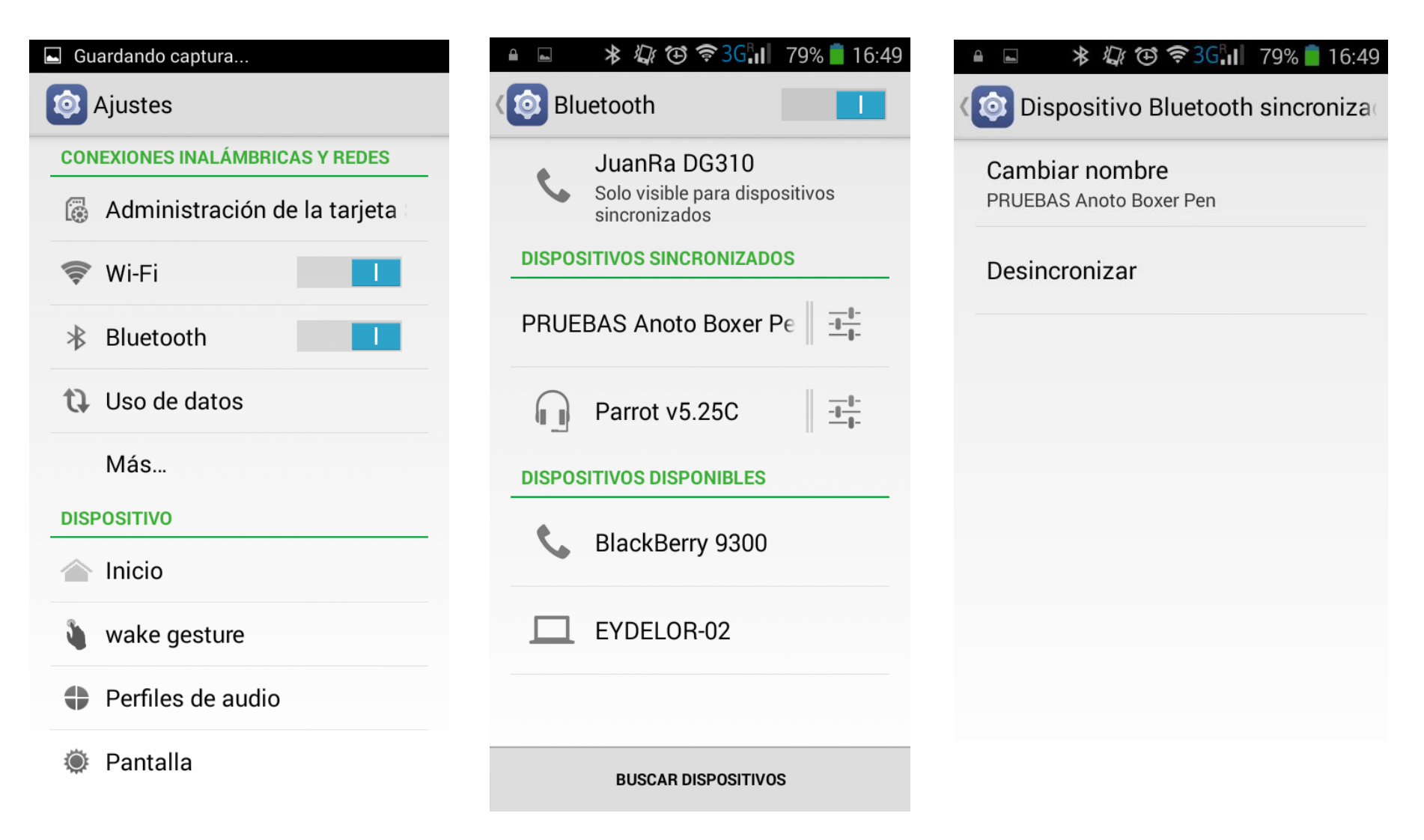

Ajustes -> Aplicaciones

1º Forzar detención 2º Borrar datos 3º Desinstalar

Aceptar la desinstalación.

(Solo en el caso que estuviera ya instalada una versión anterior)

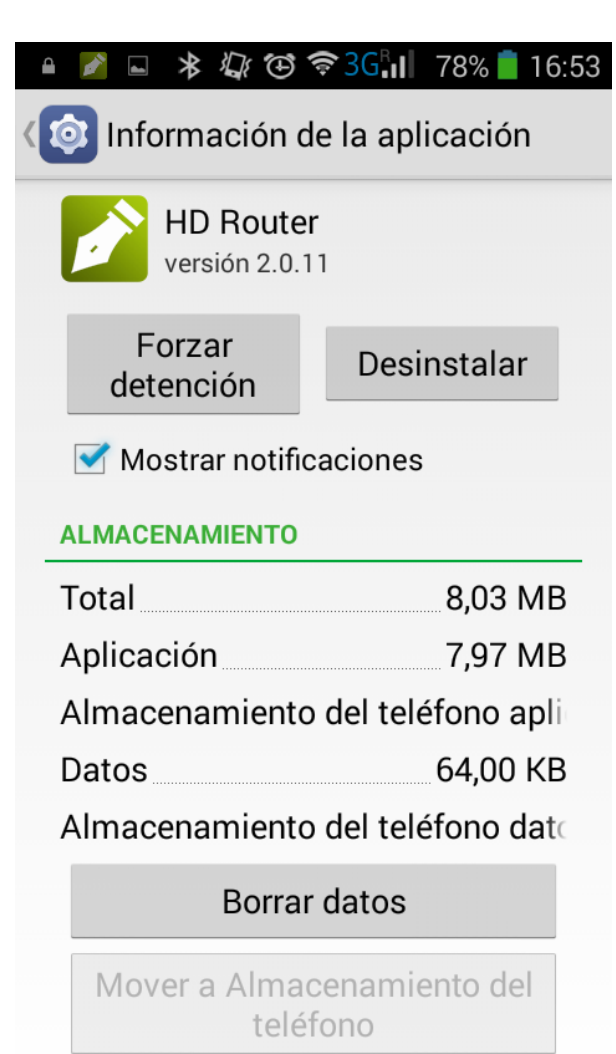

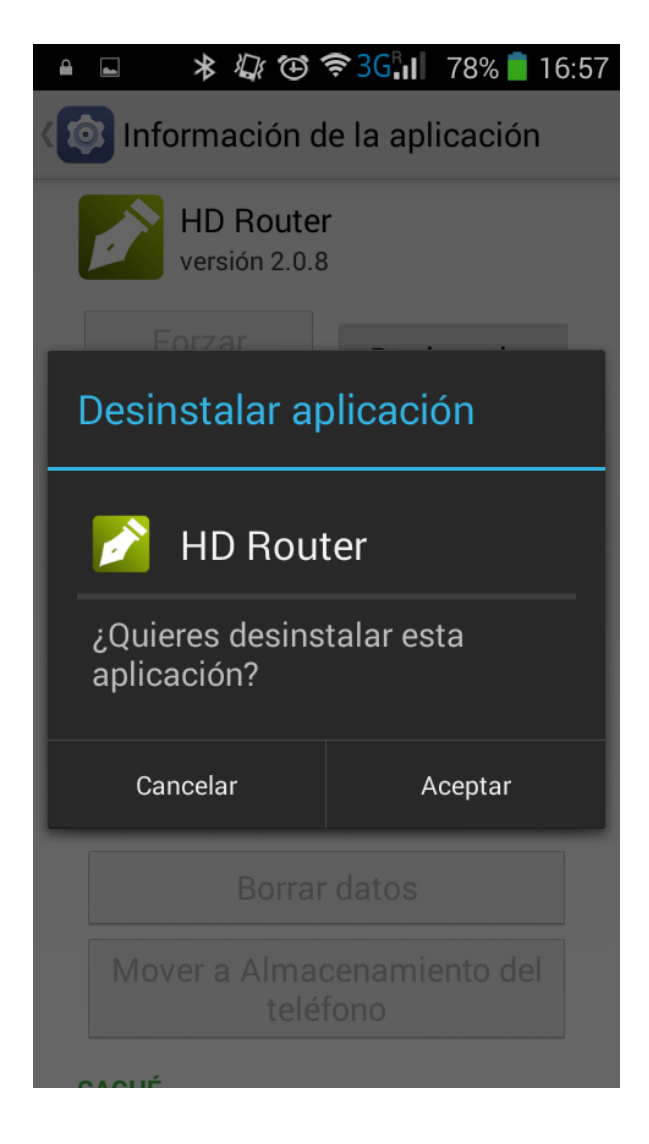

CA OUÉ

**Descargar nuevo HDRouter Live** 

http://www.habitualdata.com/androidlive/

#### HABITUALDATA

Router para Android Para Live Pen 2

Instalar Ia Aplicación

**Descargar HDRouter Live HD** 

Cuando acabe la descarga pulsar abrir fichero, aparecerá el mensaje de que por seguridad, el teléfono se ha configurado para bloquear aplicaciones de fuentes desconocidas. Aquí dependiendo del móvil saldrá una pantalla que nos llevará directamente a ajustes para activar este check o se tendrá que activar de forma manual.

Si es de forma manual se procederá mediante: Ajustes -> Seguridad En ambos casos habrá que marcar el mismo check y será la misma pantalla.

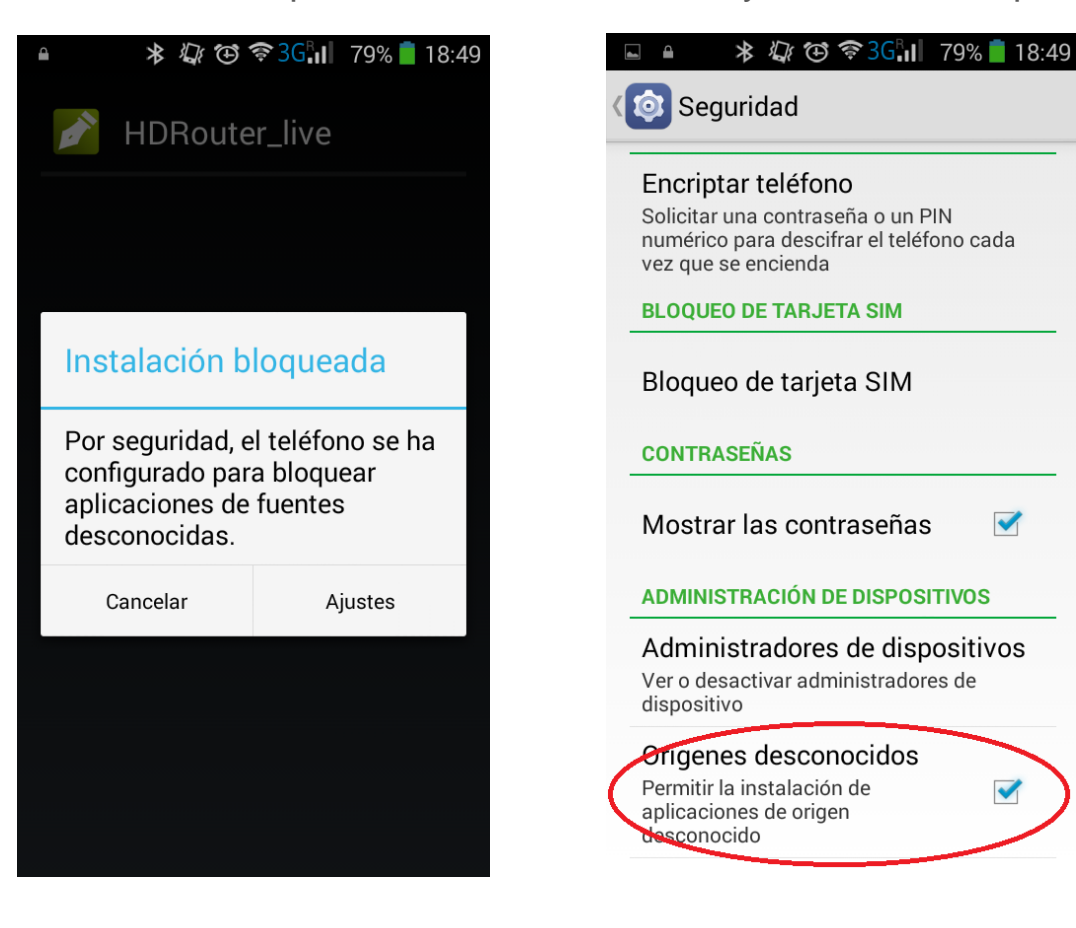

| <b>   🎤 🖄</b>                                                                          | ≵ থ⊡⊮ ⓒ ♥⊿⊿76% | 18:14 |  |  |  |  |
|----------------------------------------------------------------------------------------|----------------|-------|--|--|--|--|
| HDRouter_live                                                                          |                |       |  |  |  |  |
| PENDIENTE                                                                              | ENVIADOS       |       |  |  |  |  |
|                                                                                        |                |       |  |  |  |  |
|                                                                                        |                |       |  |  |  |  |
|                                                                                        |                |       |  |  |  |  |
|                                                                                        |                |       |  |  |  |  |
| No hay bolígrafos enlazados.<br>Disponga su boli cerca con su<br>Pidget de emparejado. |                |       |  |  |  |  |
| Comenzar asignación de bolígrafo                                                       |                |       |  |  |  |  |
|                                                                                        |                |       |  |  |  |  |
|                                                                                        |                |       |  |  |  |  |
|                                                                                        |                |       |  |  |  |  |
|                                                                                        |                |       |  |  |  |  |

Al abrir la aplicación aparecerá el mensaje de que no hay ningún bolígrafo enlazado.

Deberá pulsar el botón: Comenzar asignación de bolígrafo.

Saldrá una pantalla donde se pedirá hacer una marca en el Pidget de emparejar.

| PENDIENTE   ENVIADOS                                 |  |  |  |  |
|------------------------------------------------------|--|--|--|--|
| PENDIENTE ENVIADOS                                   |  |  |  |  |
| *                                                    |  |  |  |  |
| *                                                    |  |  |  |  |
| *                                                    |  |  |  |  |
|                                                      |  |  |  |  |
|                                                      |  |  |  |  |
| Buscando bolígrafos bluetooth                        |  |  |  |  |
| Haz check en el Pidget de<br>emparejado con tu boli. |  |  |  |  |
|                                                      |  |  |  |  |
|                                                      |  |  |  |  |
|                                                      |  |  |  |  |
|                                                      |  |  |  |  |
|                                                      |  |  |  |  |

# Emparejar

El Pidget de emparejar tiene el aspecto de la figura superior. Con el bolígrafo destapado, se hará una V dentro del cuadrado. Un indicador de que la acción se ha realizado correctamente es que el bolígrafo vibrará.

Además del Pidget, también se puede emparejar conectando el bolígrafo con la base al PC y activando el modo detectable. Para poder hacer este paso será preciso tener instalada la aplicación Anoto Pen Director, con una versión igual o superior a la 2.6.0.508

Los pasos a seguir son:

Marcar el check de bluetooth enabled y pulsar el botón de Bluetooth discoverable.

|                     | ranser   bidelootin | Synchronization | I convenience  | -          |
|---------------------|---------------------|-----------------|----------------|------------|
| Current pen:        | AR6-AAH-30          | S-GS - PRUEB    | AS Anoto Boxer | <u>F</u> ~ |
| Pen status          |                     |                 |                |            |
| Battery status:     | 68 %                |                 |                |            |
| Low battery notific | ation level:        |                 | 30% 🗸          |            |
| Used memory:        | 0%                  | Clear pe        | n memory       |            |
| Pen clock:          | 12:09:14            | Set pe          | n clock        |            |
| Bluetooth enal      | bled                | Bluetooth o     | iscoverable    |            |
| -bellhand           | ノヘ                  |                 |                | /          |
| Bluetooth address   | 00.00.00            | 07 CF 64 55 1   | 1              | ]          |
| Name:               | PRUEB               | AS Anoto Boxer  | Pen            | ]          |
|                     |                     |                 | Factory reset  | ]          |
| Pen data cached o   | n PC                |                 |                |            |
| Data size           | 0                   | bytes           |                |            |
|                     |                     |                 | Clear          | 1          |
|                     |                     |                 |                |            |
|                     |                     |                 |                |            |
|                     |                     |                 |                |            |

Si se encuentra el bolígrafo, aparecerá el modelo. Al pulsar sobre el nombre se intentarán emparejar el móvil y el bolígrafo.

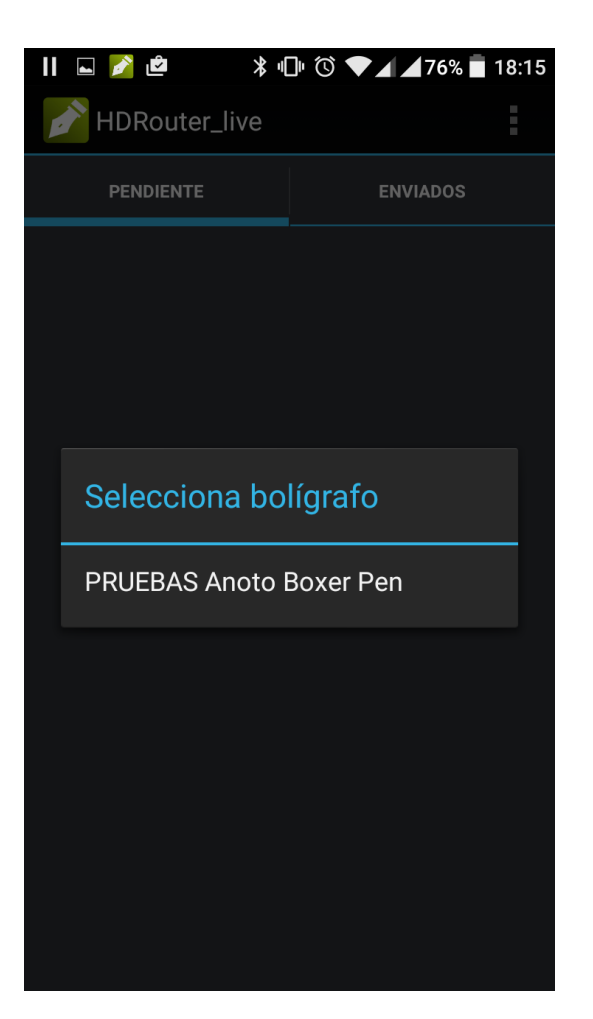

Si el bolígrafo y el móvil se consiguieran emparejar, en el bolígrafo quedará el símbolo de bluetooth fijo. En caso contrario no habrá emparejado bien. Otro síntoma de que no ha emparejado correctamente, es que al enviar datos al móvil, este no los recibe o que el bolígrafo no para de vibrar al volver a escribir.

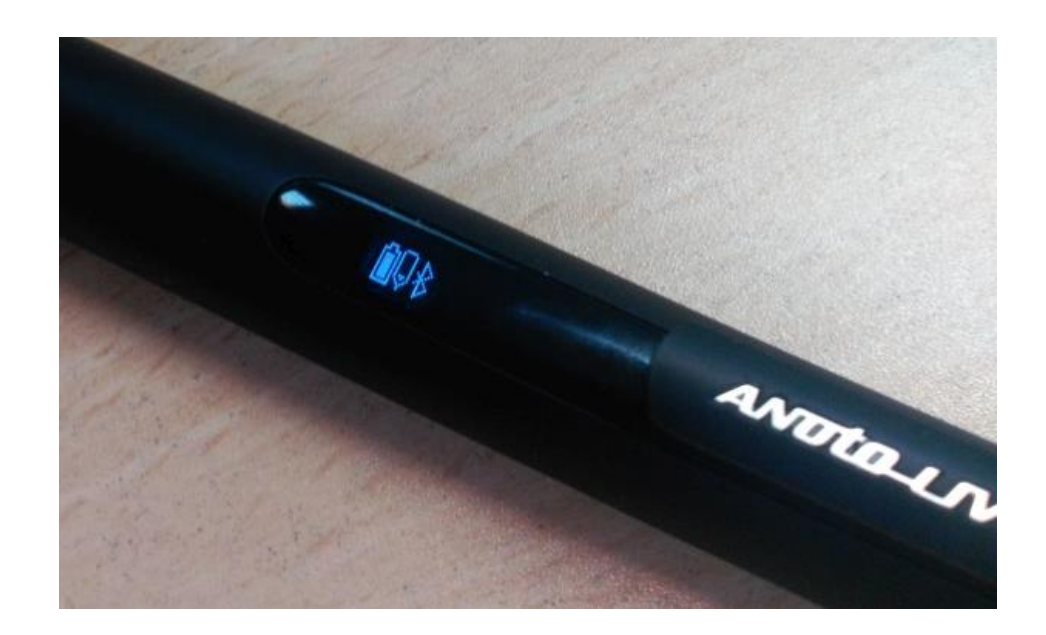

Si en el momento de emparejar , no encontrara ningún bolígrafo aparecerá un mensaje donde se informa que si se ha vinculado por otro método se desvincule y se vuelva a intentar la búsqueda.

|  | 🖬 💋 🖻 🛛 🔧 #                                                                                                    | ]) 🔞 🛡 🖌 🖊 76% 💼 | 18:17 |  |  |  |
|--|----------------------------------------------------------------------------------------------------|------------------|-------|--|--|--|
|  | HDRouter_live                                                                                                    |                  | 1     |  |  |  |
|  | PENDIENTE                                                                                                    | ENVIADOS         |       |  |  |  |
|  |                                                                                                    |                  |       |  |  |  |
|  |                                                                                                    |                  |       |  |  |  |
|  |                                                                                                    |                  |       |  |  |  |
|  |                                                                                                    |                  |       |  |  |  |
|  | No hemos encontrado bolígrafos<br>a los que conectar la aplicación.<br>Si está vinculado en configuración<br>> bluetooth elimina el vínculo y<br>vuelve a intentarlo. |                  |       |  |  |  |
|  | No                                                                                                    | Si               |       |  |  |  |
|  |                                                                                                    |                  |       |  |  |  |
|  |                                                                                                    |                  |       |  |  |  |
|  |                                                                                                    |                  |       |  |  |  |
|  |                                                                                                    |                  |       |  |  |  |
|  |                                                                                                    |                  |       |  |  |  |